BP+Vitals

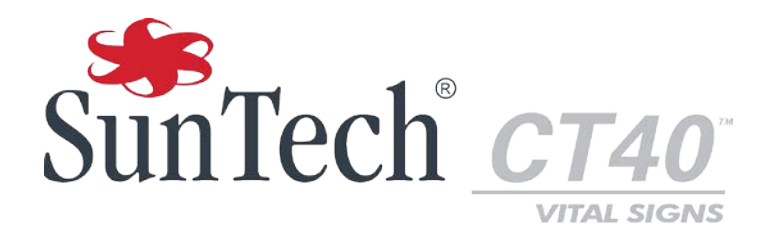

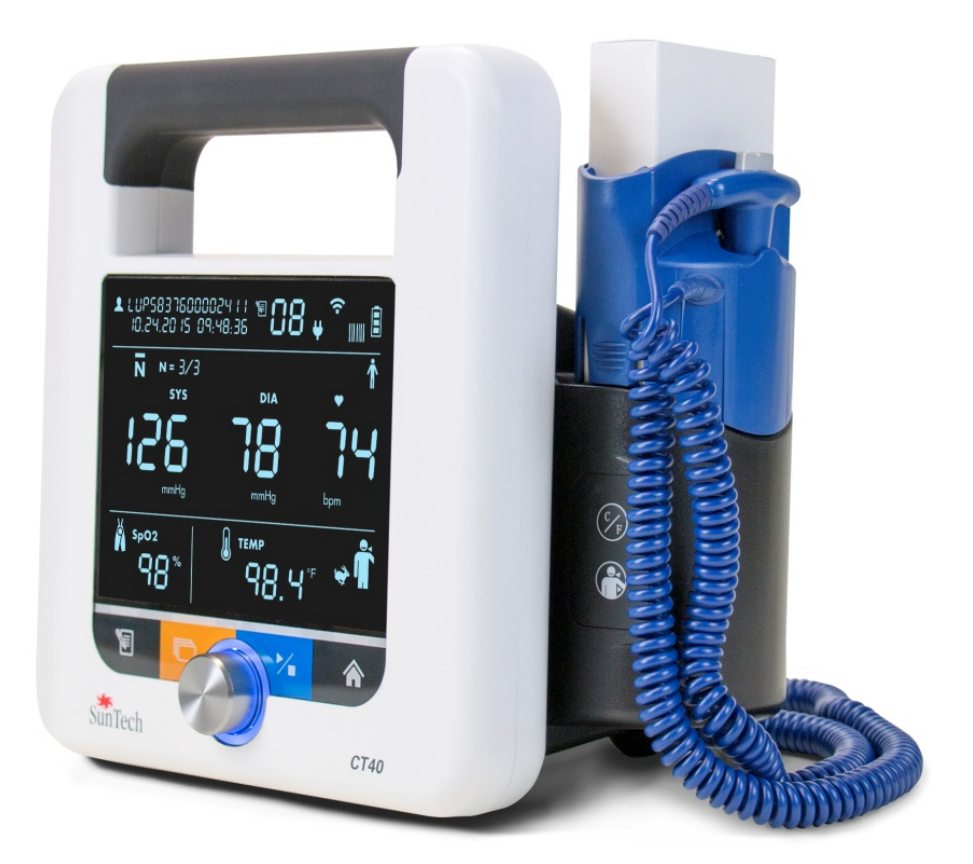

# **Spot-check Vital Signs Device** Advanced Configuration Application

### Changes

This manual is identified as Part number: 80-0072-00. The most recent is available for download from the SunTech Medical website. Should you notice errors or omissions in this manual, please notify us at:

SunTech Medical, Inc. 507 Airport Boulevard, Suite 117 Morrisville, NC 27560 USA Tel: 800.421.8626 919.654.2300 Fax: 919.654.2301 Email: <u>CustomerService@SunTechMed.com</u> Web: <u>www.SunTechMed.com</u>

#### **User Responsibility**

Your SunTech CT40 is designed to perform in conformity with the description contained in this operation manual and accompanying labels and inserts, when assembled, operated, maintained and repaired in accordance with the instructions provided.

Further, the user of the device bears sole responsibility for any malfunction that results from improper use, faulty maintenance, improper repair, damage or alteration by anyone other than SunTech Medical or authorized service personnel.

### **Copyright Information**

All content in this manual is the proprietary information of SunTech Medical and is provided solely for purposes of operation, maintenance or service of the SunTech CT40. This manual and the SunTech CT40 described in it are protected under copyright law under which they may not be copied, in whole or in part, without written consent of SunTech Medical.

The information in this manual is furnished for guidance only, is subject to change without notice, and should not be construed as a commitment by SunTech Medical. SunTech Medical assumes no liability for errors or inaccuracies that may appear in this manual.

© 2016 SunTech Medical. All rights reserved.

## Welcome to the SunTech CT40

Thank you for choosing this SunTech CT40 for accurate spot checking of vital signs.

The SunTech CT40 is designed to be very easy and efficient to use. The mobile device provides a lot of functionality in a compact, cost-effective package. The device can perform automatic blood pressure checks, including averaging of multiple blood pressure readings. It also offers an option to use a stethoscope for traditional auscultatory blood pressure measurement. The SunTech CT40 offers robust memory and also can connect to your EMR system. In addition, there are options for pulse oximetry and temperature measurement. The device can easily connect to a barcode scanner or printer.

## **Table of Contents**

|    | Changes<br>User Responsibility<br>Copyright Information<br>Welcome to the SunTech CT40                                                                                                    | 2<br>2<br>2<br>3                                                      |
|----|----------------------------------------------------------------------------------------------------|-----------------------------------------------------------------------|
| 1. | Introduction                                                                                                    | 5                                                                     |
|    | System Requirements                                                                                                    | 5                                                                     |
| 2. | Connecting the CT40                                                                                                    | 6                                                                     |
| 3. | Accessing the application                                                                                                    | 7                                                                     |
|    | Login<br>Logout<br>Session Timeout<br>Connection Lost<br>Help.                                                                                                    | 7<br>8<br>9<br>9                                                      |
| 4. | Medical Profile1                                                                                                    | 0                                                                     |
|    | Overview: Device Information                                                                                                    | 0<br>2<br>3<br>5                                                      |
| 5. | Service Profile                                                                                                    | 6                                                                     |
|    | Overview: Device Information       1         Device Configuration: Ethernet       1         Device Configuration: Wi-Fi       1         Device Configuration: NIBP calibration       2         Overview: Measurements / Display       2         Device Configuration: EMR Settings       2         Device Configuration: EMR Settings       2         Device Configuration: EMR Settings       2         Device Configuration: EMR Client Certificates       2         Device Configuration: Date/Time and Language       2         Device Configuration: Power management       3         Administration: Update firmware       3         Administration: System Log       3 | 7<br>8<br>9<br>20<br>23<br>26<br>27<br>8<br>9<br>30<br>30<br>31<br>32 |

## 1. Introduction

While the SunTech CT40 Spot Vital Signs Device can be used out of the box without any additional programming, the CT40 also has an Advanced Configuration Application that can be used to make changes to the device's advanced settings if necessary. The Advanced Configuration Application is a web-server application inside the CT40, and does not require the installation of any external software programs. This document explains these advanced settings and functions, including how to upgrade the CT40 firmware, and how to configure the device to connect to an EMR.

#### **System Requirements**

- 1. Computing device such as a PC, laptop, or tablet
- 2. Windows 7, 8, 10
- 3. SunTech CT40 Spot Vital Signs Device
- 4. Mini-USB to USB cable

## 2. Connecting the CT40

In order to access the CT40's Advanced Configuration Application, the user must connect a Windows-based computing device to the CT40 using a Mini-USB to USB connection cable (one of these cables comes with the CT40 Main Unit). Connect the Mini-USB end of the cable to the plug on the back of the CT40 device shown in **(E)** below:

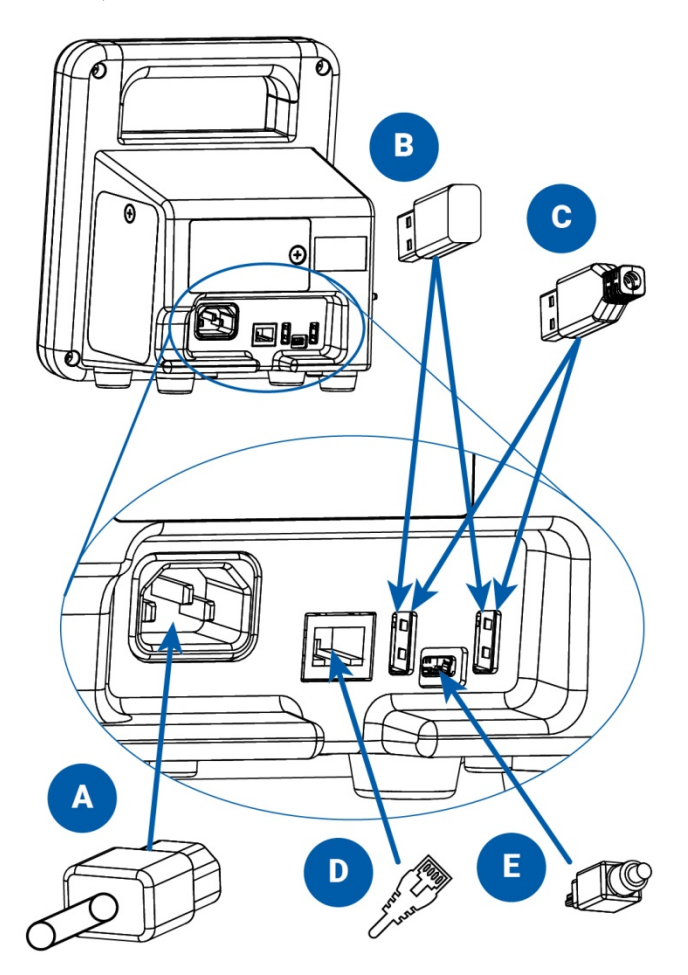

- A. AC power cord
- B. WIFI USB dongle (optional)
- C. Printer or barcode scanner USB cable (optional)
- D. Ethernet cable (optional)
- E. Mini USB cable

Connect the other end of the cable to a USB port on the Windows-based Computing device.

NOTE: Please visit http://www.suntechmed.com/ct40-drivers to download and install the driver required for connecting the CT40 to a PC. The driver MUST be installed in order to access the application.

## **3. Accessing the application**

After connecting the USB cable, open a web browser such as Internet Explorer or Google Chrome on the Windowsbased computing device. In the address bar, enter the address http://model260.local/ to launch the Advanced Configuration Application.

#### Login

## Login

| Enter username and | Enter username and password to proceed |  |  |  |  |  |  |
|--------------------|----------------------------------------|--|--|--|--|--|--|
| User               | Service<br>Medical                     |  |  |  |  |  |  |
| Password           | Password                               |  |  |  |  |  |  |
|                    | Sign in                                |  |  |  |  |  |  |

Figure 3.1: Login page

The login page has two options:

1) **Medical**: The Medical profile allows the user to make changes to clinically-related advanced settings, and also allows access to review patient information. The Medical Profile does NOT include functions for network settings or service-related functions. Details about the **Medical Profile** are listed in **Section 4** of this manual.

2) Service: The Service profile allows the user to make changes to all advanced device settings, including network and other service-related functions, but does not allow access to any patient information. Details about the Service **Profile** are listed in Section 5 of this manual.

After choosing one of the two profiles, enter the appropriate password and click the 'Sign in' button.

NOTE: The first time the Advanced Configuration Application is used, the default password should be entered ("service" and "medical", respectively). The user will then be prompted to change the password before continuing.

NOTE: It is strongly recommended that the user change the passwords to both the Service and Medical accounts to a new (not "service" or "medical") password before using to ensure the unit is secured from tampering.

|--|

## Change password

| Old password     |  |  |
|------------------|--|--|
| New password     |  |  |
| Confirm password |  |  |

Figure 3.2: Change password page

#### Logout

To logout at any time, simply click on the red 'Logout' button in the upper right corner of the Menu Bar:

|  |  | Overview + |  |  |  |  | C Logout | J |
|--|--|------------|--|--|--|--|----------|---|
|--|--|------------|--|--|--|--|----------|---|

After pressing the 'Logout' button, the Logout confirmation screen will appear:

## Logout

| Вуе                       |  |  |  |
|---------------------------|--|--|--|
| You have been logged out. |  |  |  |
| ← Back to login           |  |  |  |

#### Figure 3.3: Logout confirmation

The user can return to the Login screen by clicking "Back to login."

### **Session Timeout**

After 10 minutes of inactivity, the device will automatically log the user out.

| The page at model260.local says:     | 3 |
|--------------------------------------|---|
| Session timed out due to inactivity! |   |
|                                      |   |

#### Figure 3.4: Timeout logout

Clicking "OK" will bring the user to Login page (see Figure 3.1.)

#### **Connection Lost**

When the CT40 loses connectivity to the computer, the "Connection lost!" message will be displayed.

| The page at model260.local says: | >  |
|----------------------------------|----|
| Connection lost!                 |    |
|                                  | ОК |

#### Figure 3.5: Connection Lost

The CT40 could lose its connection because the device was turned off, or the Mini-USB Cable was disconnected from either the CT40 or the computer. Check to make sure that the CT40 is powered on, and that the USB cable is securely connected. Clicking "OK" will bring the user to the Login page (see Figure 3.1.)

#### Help

The Help menu can be used to download the SunTech CT40 User Manual:

| SunTech Model 260 | Overview + |   |   | Help -                           | C Logout |
|-------------------|------------|---|---|----------------------------------|----------|
| Device info       | rmatio     | n | ( | User manual<br>Licenses<br>About |          |

Figure3.6: Download User manual link

Clicking on "**User manual**" will open the Downloads page on SunTech's web site for the CT40, where the manual can be downloaded.

Clicking on "Licenses" will open a page containing all of the license information for the SunTech CT40 Advanced Configuration Application.

Clicking on "About" will open a window showing basic copyright information.

## 4. Medical Profile

The Medical Profile allows access to clinically-relevant functions in the CT40 Advanced Configuration Application:

• **Overview** menu

•

- Device Information
- o Measurements
- **Device Configuration** menu
  - o Measurements / Display settings
  - Administration menu
    - o Change Password function
    - o System Log
- The entire Help menu

Change Password and Help functions are covered in Section 3 of this guide.

#### **Overview: Device Information**

| SunTech Model 260 Overv | ew → Device Configuration → Administration → Help → | C Logout |
|-------------------------|-----------------------------------------------------|----------|
| Device informa          | e Information<br>urements                           |          |
| General                 |                                                     |          |
| Serial number           | UUT-10                                              |          |
| Ethernet address        | 00:00:00:00:00:00                                   |          |
| Uptime                  | 0 days, 0 hours, 24 minutes, 22 seconds             |          |
| Battery charge          | Not available                                       |          |
| Kernel                  | 3.19.0                                              |          |
| OS Version              | CS50158 GE20                                        |          |
| Parameters              |                                                     |          |
|                         | Status                                              |          |
| NIBP 3                  | ок                                                  |          |
| SpO2 3                  | ок                                                  |          |
| Temperature             | Not available                                       |          |
| Accessories             |                                                     |          |
|                         | Status                                              |          |
| Wifi                    | Not available                                       |          |
| Bluetooth               | Not available                                       |          |
| Printer                 | Not available                                       |          |
| Barcode reader          | Not available                                       |          |

Figure 4.1: Device Information main page

The **Device Information** page shows information about the device such as the device Serial Number, the amount of time the device has been on (Uptime), what Parameters are installed, and what kinds of Accessories are connected to the device.

| Parameters |                                                                                        |           |  |  |  |  |  |
|------------|----------------------------------------------------------------------------------------|-----------|--|--|--|--|--|
|            | SpO2 sensor information                                                                | us        |  |  |  |  |  |
| NIBP 🕄     | Module type: Masimo                                                                    |           |  |  |  |  |  |
| SpO2 🕄     | MCU / DSP FW versions: 0.0.0.0 /<br>2.0.1.7<br>Sensor type: LNOP<br>Hardware rev.: 257 |           |  |  |  |  |  |
| Temperati  |                                                                                        | available |  |  |  |  |  |
| Accesso    | Product ID: 1                                                                          |           |  |  |  |  |  |

#### Figure 4.2: Hovering over 🗿

Hovering over the <sup>1</sup> next to NIBP, SpO<sub>2</sub>, or Temperature gives information about that parameter such as the module firmware versions and module serial number.

| Parameters  |               |  |
|-------------|---------------|--|
|             | Status        |  |
|             | ок            |  |
| SpO2        | Error (150)   |  |
| Temperature | Not available |  |

#### Figure 4.3: Error with SpO<sub>2</sub>

If there is an error with the device, the parameter or accessory will be highlighted in red, and the Error Code will be shown in parentheses—"Error (150)" in the example above.

NOTE: A complete list of Error Codes can be found on both the Quick Reference Cards attached to the device or in Section 12 of the CT40 User Manual.

If the parameter or accessory is working as expected, it will be highlighted in green and will be labeled 'OK'. If the parameter or accessory is not communicating to the CT40 because it is not connected, it will be highlighted in yellow and will be labeled 'Not available'.

#### **Overview: Measurements**

Device Information

SunTech Model 260 Overview - Device Configuration - Administration - Help -

🕒 Logout

#### Measurements Measurements

| Latest              |            | Stored              | 17 / 17 🛓       |
|---------------------|------------|---------------------|-----------------|
| ID                  | Value      | ID                  | Value           |
| Patient ID          |            | Patient ID          |                 |
| Time                | 17:33:46   | Time                | 17:25:00        |
| Date                | 2016-03-21 | Date                | 2016-03-21      |
| Systolic BP         | 126        | Systolic BP         | 133             |
| Diastolic BP        | 85         | Diastolic BP        | 96              |
| Average Measurement | Yes        | Average Measurement | No              |
| MAP Mode            | No         | MAP Mode            | No              |
| Pulse rate          | 96         | Pulse rate          | 104             |
| Pulse rate source   | NIBP       | Pulse rate source   | NIBP            |
| MAP                 | 99         | MAP                 | 108             |
| SpO2                | 0%         | SpO2                | -               |
| Temperature         | 0.00 °C    | Temperature         | -               |
| Temperature site    | Not set    | Temperature site    | Not set         |
|                     |            | EMR status          | No transmission |
|                     |            | <                   | >               |

#### Figure 4.4: Measurements main page

The Measurements page allows the user to view the measurements saved on the device and the current measurement being displayed. The "Latest" table shows the measurement currently displayed on the CT40. This measurement can be in memory or before a measurement is saved. The "Stored" table allows the user to navigate through and view the stored measurements.

The user is able to download the measurements from the "Stored" table to the computer or any connected network location. To begin the download process, click the download icon in the "Stored" table header:

| Stored     | 17 / 17 🛃  |
|------------|------------|
| ID         | Value      |
| Patient ID |            |
| Time       | 17:25:00   |
| Date       | 2016-03-21 |

Figure 4.5: Download Stored Measurements Icon

Clicking the download icon will open the Windows Save As window, where you can choose the computer or network location where vital signs information is stored.

| Cours As                                          |                                  |                             |                  |                    |          | x   |
|---------------------------------------------------|----------------------------------|-----------------------------|------------------|--------------------|----------|-----|
| C Save As                                         |                                  |                             |                  |                    | (        |     |
| Contraction Contractions Contractions             |                                  |                             | ▼ * <sub>7</sub> | Search Vital Signs | _        | Q   |
| Organize 🔻 New folder                             |                                  |                             |                  |                    | •        | 0   |
| ★ Favorites ■ Desktop                             | Documents library<br>Vital Signs |                             |                  | Arrange by:        | Folder ' | •   |
| Downloads                                         | Name                             | *                           |                  | Date modified      | Ту       | /pe |
| ₩ Recent Places<br>Computer                       |                                  | No items match your search. |                  |                    |          |     |
| 🥽 Libraries                                       |                                  |                             |                  |                    |          |     |
| Documents                                         |                                  |                             |                  |                    |          |     |
| Music                                             |                                  |                             |                  |                    |          |     |
| Videos                                            |                                  |                             |                  |                    |          |     |
| 1 Computer                                        |                                  |                             |                  |                    |          |     |
| 🌉 OS (C:)                                         |                                  |                             |                  |                    |          |     |
| 🎍 apps 👻                                          | •                                | III                         |                  |                    |          | Þ   |
| File name: SunTech_Model260_Records_2016-3-       | 10_14-37-59.csv                  |                             |                  |                    |          | -   |
| Save as type: Microsoft Office Excel Comma Separa | ted Values File                  |                             |                  |                    |          | •   |
|                                                   |                                  |                             |                  |                    |          |     |
|                                                   |                                  |                             |                  |                    |          |     |
| Hide Folders                                      |                                  |                             |                  | <u>S</u> ave       | Cancel   |     |

Figure 4.6: "Save As" window showing default file name

Downloaded files will be in .csv (comma delimited) format. The default file name will be in the following format:

SunTech\_Model260\_Records\_YYYY-MM-DD-HH-MM-SS.csv

The file name can be changed as desired, but should retain the .csv file extension.

## **Device Configuration: Measurements / Display**

| SunTech Model 260      |                  | Device Configuration -  |  | C Logout |
|------------------------|------------------|-------------------------|--|----------|
|                        |                  | Measurements / Display  |  |          |
| Measureme              | ents / [         | Display                 |  |          |
| Settings               |                  |                         |  |          |
| Enable MAP mode        |                  |                         |  |          |
| Use pulse rate from S  | pO2 module       |                         |  |          |
| Ignore first NIBP mea  | surment in ave   | rage mode               |  |          |
| Display date in US for | mat (MM-DD-Y     | YYY)                    |  |          |
| Scanned barcodes co    | ntain check di   | gits                    |  |          |
| Use HL7 connection t   | to validate scar | nned patient IDs        |  |          |
| Use HL7 connection     | n to send meas   | surement results to EMR |  |          |
|                        |                  |                         |  |          |
|                        |                  |                         |  |          |
|                        |                  |                         |  | Apply    |
|                        |                  |                         |  |          |

Figure 4.7: Measurements / Display main page

To make changes, check the box next to the desired settings and click the "Apply" button.

**Enable MAP mode**: Checking this box will activate the Mean Arterial Pressure (MAP) feature for blood pressure measurements. *NOTE: The MAP function is not validated for use within the United States or its territories.* 

**Use pulse rate from SpO<sub>2</sub> module**: Checking this box will cause the displayed heart rate to be sourced from the pulse oximetry (SpO<sub>2</sub>) module instead of blood pressure. Heart rate displayed will be from the SpO<sub>2</sub> sensor UNTIL a heart rate is available from the NIBP measurement. Then, when a heart rate measurement is available after an NIBP reading, the heart rate from NIBP will be displayed. See Section 7 of the SunTech CT40 User Manual (p/n 80-0067-00) for details on the SpO<sub>2</sub> pulse rate function.

**Ignore first NIBP measurement in average mode**: Checking this box will result in the exclusion of the first NIBP measurement from the average blood pressure measurement calculation when the SunTech CT40 is in Averaging Measurement Mode. See Section 3 of the SunTech CT40 User Manual (p/n 80-0067-00) for details.

**Display date in US format (MM-DD-YYYY)**: The date format can be changed by checking or unchecking this box. If unchecked, the date format will be YYYY-MM-DD.

**Scanned barcodes contain check digits**: Check this box if the last digit will be used as a check digit. Certain barcode types will use this feature, others will not. If unsure, leave this box unchecked.

**Use HL7 connection to validate scanned patient IDs**: Checking this box will cause the Patient ID to be automatically sent to the EMR system for validation when it is entered. This ensures that the entered ID exists in the database.

NOTE: The SunTech CT40 must be configured to communicate with the EMR in order for this function to work properly (this can be done by IT personnel using the Service Profile). See Section 4 of this manual for additional information.

**Use HL7 connection to send measurement results to EMR**: Checking this box will cause the measurement and patient information displayed on the SunTech CT40 screen to be automatically sent to the EMR system when the Memory Button is pressed.

NOTE: The SunTech CT40 must be configured to communicate with the EMR in order for this function to work properly (this can be done using the Service Profile). See Section 4 of this manual for additional information.

## Administration: System Log

SunTech Model 260 Overview - Device Configuration - Administration - Help -

C Logout

## System Log

| Log entries                                                                                                    | Ŧ        |
|----------------------------------------------------------------------------------------------------|----------|
| 2016-03-21 17:28:59: 16:28:59.087 [nibpd.control] INFO: [nibpcontrol.cpp:325] Starting measurement for 0                        | <b>^</b> |
| 2016-03-21 17:28:59: 16:28:59.086 [nibpd.dbus] DEBUG: [dbuscontrol.cpp:88] Start measurement requested for patient type 'Adult' |          |
| 2016-03-21 17:28:59: 16:28:59.076 [halo2d.fsmproxy] DEBUG: [fsmproxy.cpp:518] Advanced avg cycle to1                            |          |
| 2016-03-21 17:28:59: 16:28:59.075 [halo2d.states] DEBUG: [fsmstates.cpp:540] StateAutomaticMeasurementDoMeasure enter()         |          |
| 2016-03-21 17:28:59: 16:28:59.075 [halo2d.states] DEBUG: [fsmstates.cpp:531] StateAutomaticMeasurementWaitForMeasure exit()     |          |
| 2016-03-21 17:28:58: 16:28:58.564 [halo2d.states] DEBUG: [fsmstates.cpp:505] StateAutomaticMeasurementWaitForMeasure enter()    |          |
| 2016-03-21 17:28:58: 16:28:58.563 [halo2d.emrbackgroundsender] INFO: [emrbackgroundsender.cpp:117] Updating FSM settings        |          |
| 2016-03-21 17:28:58: 16:28:58.562 [halo2d.beeper] INFO: [beepercontroller.cpp:34] Beeper pause: 1000                            |          |
| 2016-03-21 17:28:58: 16:28:58.561 [halo2d.beeper] INFO: [beepercontroller.cpp:33] Beeper interval: 250                          |          |
| 2016-03-21 17:28:58: 16:28:58.560 [halo2d.beeper] INFO: [beepercontroller.cpp:32] Beeper enabled for buttons: 1                 |          |
| 2016-03-21 17:28:58: 16:28:58.560 [halo2d.beeper] INFO: [beepercontroller.cpp:31] Beeper enabled: 1                             |          |
| 2016-03-21 17:28:58: 16:28:58.544 [halo2d.fsmproxy] DEBUG: [fsmproxy.cpp:505] Resetting avg cycle                               |          |
| 2016-03-21 17:28:58: 16:28:58.543 [halo2d.states] DEBUG: [fsmstates.cpp:433] StateAutomaticMeasurementSetNr exit()              |          |
| 2016-03-21 17:28:58: 16:28:58.541 [halo2d.fsm] DEBUG: [fsm.cpp:1579] Button pressed: 3 - 1                                      |          |
| 2016-03-21 17:28:58: 16:28:58.342 [halo2d.fsm] DEBUG: [fsm.cpp:1579] Button pressed: 3 - 3                                      |          |
| 2016-03-21 17:28:57: 16:28:57.318 [halo2d.fsm] DEBUG: [fsm.cpp:1747] Knob turned right                                          |          |
| 2016-03-21 17:28:57: 16:28:57.302 [halo2d.fsm] DEBUG: [fsm.cpp:1747] Knob turned right                                          |          |
| 2016-03-21 17:28:57: 16:28:57.301 [halo2d.fsm] DEBUG: [fsm.cpp:1747] Knob turned right                                          |          |
| 2016-03-21 17:28:57: 16:28:57.264 [halo2d.fsm] DEBUG: [fsm.cpp:1747] Knob turned right                                          |          |
| 2016-03-21 17:28:57: 16:28:57.253 [halo2d.fsm] DEBUG: [fsm.cpp:1747] Knob turned right                                          |          |
| 2016-03-21 17:28:57: 16:28:57.246 [halo2d.fsm] DEBUG: [fsm.cpp:1747] Knob turned right                                          |          |
| 2016-03-21 17:28:57: 16:28:57.214 [halo2d.fsm] DEBUG: [fsm.cpp:1747] Knob turned right                                          |          |
| 2016-03-21 17:28:57: 16:28:57.191 [halo2d.fsm] DEBUG: [fsm.cpp:1747] Knob turned right                                          |          |
| 2016-03-21 17:28:57: 16:28:57.143 [halo2d.fsm] DEBUG: [fsm.cpp:1747] Knob turned right                                          |          |
| 2016-03-21 17:28:57: 16:28:57.081 [halo2d.fsm] DEBUG: [fsm.cpp:1747] Knob turned right                                          |          |
| 2016-03-21 17:28:57: 16:28:57.034 [halo2d.fsm] DEBUG: [fsm.cpp:1747] Knob turned right                                          |          |
| 2016-03-21 17:28:56: 16:28:56.564 [halo2d.fsm] DEBUG: [fsm.cpp:1747] Knob turned right                                          |          |
| 2016-03-21 17:28:56: 16:28:56.050 [halo2d.fsm] DEBUG: [fsm.cpp:1747] Knob turned right                                          |          |
| 2016-03-21 17:28:56: 16:28:55.998 [halo2d.fsm] DEBUG: [fsm.cpp:1747] Knob turned right                                          |          |
| 2016-03-21 17:28:56: 16:28:55.997 [halo2d.fsm] DEBUG: [fsm.cpp:1747] Knob turned right                                          |          |
| 2016-03-21 17:28:55: 16:28:55.962 [halo2d.fsm] DEBUG: [fsm.cpp:1747] Knob turned right                                          |          |
| 2016-03-21 17:28:55: 16:28:55.952 [halo2d.fsm] DEBUG: [fsm.cop:1747] Knob turned right                                          | *        |

#### Figure 4.8: System Log page

The System Log can be used for troubleshooting by service personnel. The log can be viewed by using the scroll bar, or it can be downloaded as a .csv (comma delimited) file by clicking on the download icon.

#### Log entries

Figure 4.9: Download System Log icon

## **5. Service Profile**

The Service Profile allows access to service-related functions in the CT40 Advanced Configuration Application:

- **Overview** menu
  - $\circ \quad \text{Device Information} \quad$
- Device Configuration menu
  - o Ethernet (LAN) network settings
  - Wi-Fi (WLAN) network settings
  - NIBP Calibration function
  - o Measurements / Display settings
  - EMR settings
  - EMR server certificates
  - EMR client certificates
  - EMR connection test
  - Date / Time and Language settings
  - Power Management settings
- Administration menu
  - Change Password function
  - o System Log
- The entire **Help** menu

Change Password and Help functions are covered in Section 3 of this guide.

#### **Overview: Device Information**

| SunTech Model 260 Ove | rview - Device Configuration - Administration - Help - |
|-----------------------|--------------------------------------------------------|
| Device inform         | vice Information<br>assurements<br>IATION              |
| General               |                                                        |
| Serial number         | UUT-10                                                 |
| Ethernet address      | 00:00:00:00:00:00                                      |
| Uptime                | 0 days, 0 hours, 24 minutes, 22 seconds                |
| Battery charge        | Not available                                          |
| Kernel                | 3.19.0                                                 |
| OS Version            | CS50158 GE20                                           |
| Parameters            |                                                        |
|                       | Status                                                 |
|                       | ок                                                     |
| SpO2 🕄                | ок                                                     |
| Temperature           | Not available                                          |
| Accessories           |                                                        |
|                       | Status                                                 |
| Wifi                  | Not available                                          |
| Bluetooth             | Not available                                          |
| Printer               | Not available                                          |
| Barcode reader        | Not available                                          |

#### Figure 5.1: Device Information main page

The **Device Information** page shows information about the device such as the device Serial Number, the amount of time the device has been on (Uptime), what Parameters are installed, and what kinds of Accessories are connected to the device.

| Paramete  | ers                                         |           |
|-----------|---------------------------------------------|-----------|
|           | SpO2 sensor information                     | us        |
| NIBP 🕄    | Module type: Masimo                         |           |
| SpO2      | MCU / DSP FW versions: 0.0.0.0 /<br>2.0.1.7 |           |
| Temperati | Sensor type: LNOP<br>Hardware rev.: 257     | available |
| Accesso   | Product ID: 1                               |           |

Figure 5.2: Hovering over 🗿

1

Hovering over the <sup>1</sup> next to NIBP, SpO<sub>2</sub>, or Temperature gives information about that parameter such as the module firmware versions and module serial number.

| Parameters  |               |
|-------------|---------------|
|             | Status        |
| NIBP 0      | ок            |
| SpO2        | Error (151)   |
| Temperature | Not available |

Figure 5.3: Error with SpO<sub>2</sub>

If there is an error with the device, the parameter or accessory will be highlighted in red, and the Error Code will be shown in parentheses—"Error (151)" in the example above.

NOTE: A complete list of Error Codes can be found on both the Quick Reference Cards attached to the device or in Section 12 of the CT40 User Manual.

If the parameter or accessory is working as expected, it will be highlighted in green and will be labeled 'OK'. If the parameter or accessory is not communicating to the CT40 because it is not connected, it will be highlighted in yellow and will be labeled 'Not available'.

### **Device Configuration: Ethernet**

| thernet                |                  |  |
|------------------------|------------------|--|
|                        |                  |  |
| Ethernet configuration |                  |  |
|                        | Use DHCP         |  |
| IP-address             | 192.168.1.1      |  |
| Subnet mask            | 24               |  |
| Gateway                | Enter gateway    |  |
| DNS                    | Enter DNS server |  |

Figure 5.4: Ethernet page (Use DHCP not selected)

NOTE: Ethernet functionality should only be used with the approval and under the supervision of qualified IT personnel within your healthcare facility. Check with IT before connecting this device to your network.

In order to configure the SunTech CT40 for a LAN network, first choose whether or not DHCP should be enabled. If DHCP is disabled, then the user must enter the appropriate IP-address, Subnet mask, Gateway and DNS server. After entering all of the necessary settings, click the "Apply" button.

### **Device Configuration: Wi-Fi**

|                     |            | Device Configuration + |          | C Logout |
|---------------------|------------|------------------------|----------|----------|
|                     |            |                        |          |          |
| VVI-FI              |            |                        |          |          |
| Wi-Fi configuration |            |                        |          |          |
|                     | SSID       | Enter SSID             | ۸        |          |
|                     | Key        | Enter encryption key   |          |          |
|                     |            |                        | Use DHCP |          |
|                     | IP-address | 192.168.1.1            |          |          |
| St                  | ubnet mask | 24                     |          |          |
|                     | Gateway    | Enter gateway          |          |          |
|                     | DNS        | Enter DNS server       |          |          |
|                     |            |                        |          | Apply    |

Figure 5.5: Wi-Fi settings page (Use DHCP not selected)

NOTE: Wireless Ethernet functionality should only be used with the approval and under the supervision of qualified IT personnel within your healthcare facility. Check with IT before connecting this device to your wireless network.

In order to configure the SunTech CT40 for a WLAN network, enter the SSID for the appropriate wireless router, along with the router's encryption key.

Then choose whether or not DHCP should be enabled. If DHCP is disabled, then the user must enter the appropriate IP-address, Subnet mask, Gateway and DNS server. After entering all of the necessary settings, click the "Apply" button.

### **Device Configuration: NIBP calibration**

This function should only be performed by qualified personnel using a calibrated pressure sensor. It is essential that a calibration verification is performed after calibrating to ensure device accuracy. See Section 11.1 in the SunTech CT40 Service Manual for detailed information on NIBP calibration setup and function.

|  | SunTech Model 260 Overview | Device Configuration - | Administration 👻 | Help 🗸 | C Logout |
|--|----------------------------|------------------------|------------------|--------|----------|
|--|----------------------------|------------------------|------------------|--------|----------|

## NIBP calibration

| To perform a calib | ration, please activate the calibration check mode on the device by pressing the Mode + Power buttons simultaneously for > 4 seconds.                                                                                                    |
|--------------------|----------------------------------------------------------------------------------------------------|
| <b>∆</b> Warning   | Calibration should only be performed by qualified personnel using a calibrated pressure sensor. Both 0 and<br>250mmHg settings must be performed. It is essential that a Calibration Verification is performed after calibration<br>to ensure accuracy of the Model 260. |
| Current step:      | Please apply 0 mmHg pressure to the cuff and click the Calibrate button when the pressure is stable.                                                                                                    |

Figure 5.6: Initial NIBP Calibration screen

Activate calibration check mode on the SunTech CT40 by follow the instructions on the screen. After a calibrated pressure sensor has been connected to the CT40, ensure that the manometer reads 0 mmHg, then click the Calibrate button. If the 0 mmHg calibration process is successful, the following screen will appear:

|                       | Verview - Device Configura                                                                  | on - Administration -                                                   |                                                                                                    |                               | C Logout  |
|-----------------------|---------------------------------------------------------------------------------------------|-------------------------------------------------------------------------|----------------------------------------------------------------------------------------------------|-------------------------------|-----------|
|                       |                                                                                             |                                                                         |                                                                                                    |                               |           |
| NIBP calibrat         | lon                                                                                         |                                                                         |                                                                                                    |                               |           |
| Calibrate NIBP module |                                                                                             |                                                                         |                                                                                                    |                               |           |
| To perform a calib    | ration, please activate the calibr                                                          | ion check mode on the dev                                               | ice by pressing the Mode + Power buttons sir                                                        | nultaneously for > 4 seconds. |           |
| <b>A</b> Warning      | Calibration should only be pe<br>250mmHg settings must be p<br>to ensure accuracy of the Mo | ormed by qualified personne<br>rformed. It is essential that<br>al 260. | el using a calibrated pressure sensor. Both 0 a<br>a Calibration ∀erification is performed after ca | and<br>dibration              |           |
| Current step:         | Please apply 250 mmHg pres                                                                  | ure to the cuff and click the                                           | Calibrate button when the pressure is stable.                                                       |                               |           |
|                       |                                                                                             |                                                                         |                                                                                                    |                               | Calibrate |

Figure 5.7: Post 0mmHg calibration screen

After the 0 mmHg calibration has successfully completed, the user will be prompted to conduct another calibration at 250 mmHg. If there is an error during the 0mmHg calibration process, the Calibrate NIBP module screen will reappear with a red screen header:

| SunTech Model 260 C   | verview - Device Configuration - Administration - Help -                                                                                                    | C Logout  |
|-----------------------|----------------------------------------------------------------------------------------------------|-----------|
| NIBP calibrat         | ion                                                                                                    |           |
| Calibrate NIBP module |                                                                                                    |           |
| To perform a calib    | ration, please activate the calibration check mode on the device by pressing the Mode + Power buttons simultaneously for > 4 seconds                                                                                                    |           |
| <b>A</b> Warning      | Calibration should only be performed by qualified personnel using a calibrated pressure sensor. Both 0 and<br>250mmHg settings must be performed. It is essential that a Calibration Verification is performed after calibration<br>to ensure accuracy of the Model 260. |           |
| Current step:         | Please apply 0 mmHg pressure to the cuff and click the Calibrate button when the pressure is stable.                                                                                                    |           |
|                       |                                                                                                    | Calibrate |

#### Figure 5.8: Calibration Error screen

If this screen appears, the user should recheck all tubing and device connections and retry 0 mmHg calibration.

When the 250 mmHg calibration process has been successfully completed, the following screen will appear:

|          |                      |                | Device Configuration -       |                      |                        |                          |                            | C Logout |
|----------|----------------------|----------------|------------------------------|----------------------|------------------------|--------------------------|----------------------------|----------|
|          |                      |                |                              |                      |                        |                          |                            |          |
| NIBF     | <sup>o</sup> calibra | tion           |                              |                      |                        |                          |                            |          |
| Calibrat | te NIBP module       |                |                              |                      |                        |                          |                            |          |
|          | To perform a calit   | bration please | activate the calibration che | eck mode on the devi | ice by pressing the Mo | de + Power buttons simu  | Itaneously for > 4 seconds |          |
|          | Current step:        | Confirm th     | e displayed pressure on the  | Model 260 is within  | 2mmHg of the calibra   | ted pressure sensor betw | een 0mmHg and 280mmH       | Hg.      |
|          |                      |                |                              |                      |                        |                          |                            | Confirm  |
|          |                      |                |                              |                      |                        |                          |                            | Contim   |

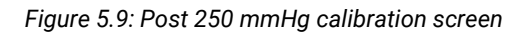

After successful calibration at both 0 mmHg and 250 mmHg, it is absolutely vital to immediately perform a calibration check of the CT40 device. Follow the instructions on the screen, and/or refer to Section <XX> in the CT40 Service Manual (p/n 80-0068-00). If the pressure displayed on the CT40 varies more than 2 mmHg from the target check pressures, then repeat the NIBP calibration process. Otherwise, press the "Confirm" button. The following screen will appear indicating that the calibration and verification process are complete:

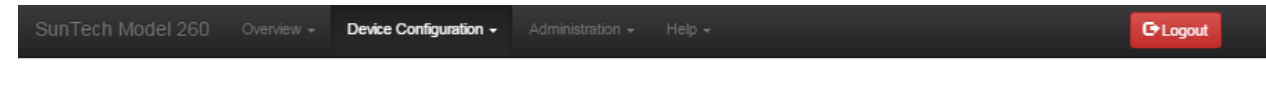

## **NIBP** calibration

| Calibrate NIBP module |                                                                                                    |
|-----------------------|----------------------------------------------------------------------------------------------------|
| To perform a calib    | ration, please activate the calibration check mode on the device by pressing the Mode + Power buttons simultaneously for > 4 seconds. |
| Current step:         | Calibration is completed.                                                                                                    |
|                       |                                                                                                    |

Figure 5.10: Calibration & Verification complete

#### **Overview: Measurements / Display**

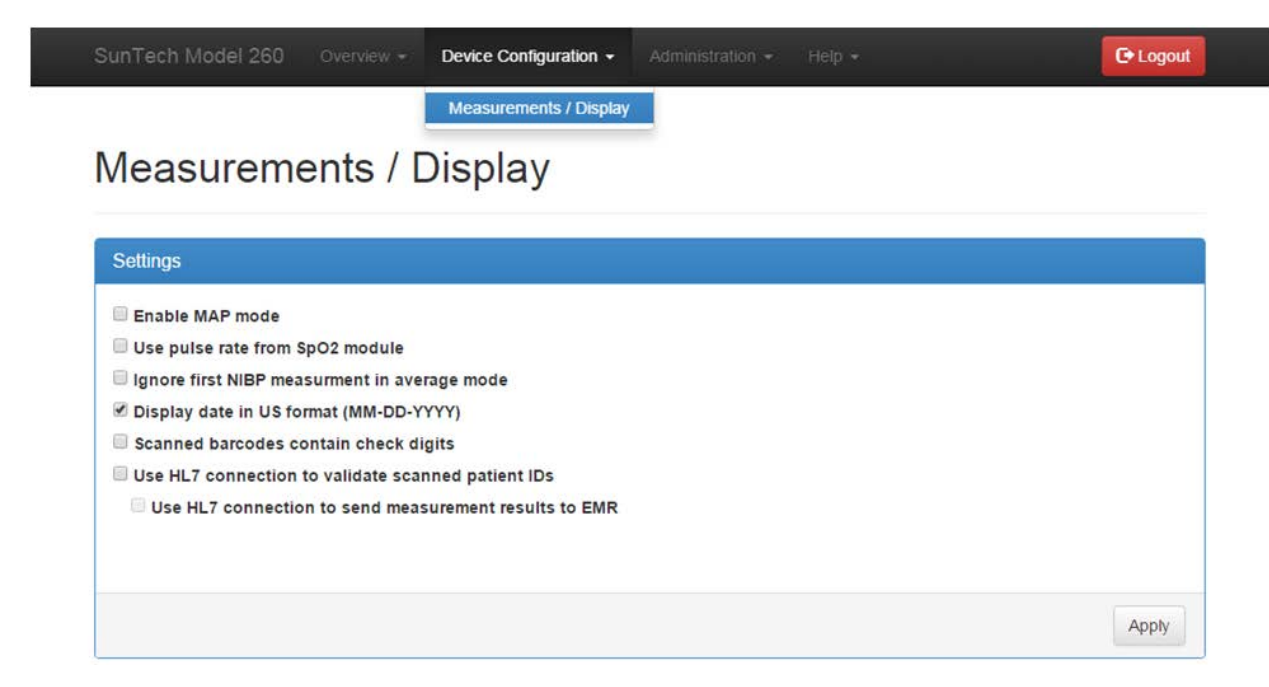

Figure 5.11: Measurements / Display main page

To make changes, check the box next to the desired settings and click the "Apply" button.

**Enable MAP mode**: Checking this box will activate the Mean Arterial Pressure (MAP) feature for blood pressure measurements. *NOTE: The MAP function is not validated for use within the United States or its territories.* 

**Use pulse rate from SpO<sub>2</sub> module**: Checking this box will cause the displayed heart rate to be sourced from the pulse oximetry (SpO<sub>2</sub>) module instead of blood pressure. Heart rate displayed will be from the SpO<sub>2</sub> sensor UNTIL a heart rate is available from the NIBP measurement. Then, when a heart rate measurement is available after an NIBP reading, the heart rate from NIBP will be displayed. See Section 7 of the SunTech CT40 User Manual (p/n 80-0067-00) for details on the SpO<sub>2</sub> pulse rate function.

**Ignore first NIBP measurement in average mode**: Checking this box will result in the exclusion of the first NIBP measurement from the average blood pressure measurement calculation when the SunTech CT40 is in Averaging Measurement Mode. See Section 3 of the SunTech CT40 User Manual (p/n 80-0067-00) for details.

**Display date in US format (MM-DD-YYYY)**: The date format can be changed by checking or unchecking this box. If unchecked, the date format will be YYYY-MM-DD.

**Scanned barcodes contain check digits**: Check this box if the last digit will be used as a check digit. Certain barcode types will use this feature, others will not. If unsure, leave this box unchecked.

**Use HL7 connection to validate scanned patient IDs**: Checking this box will cause the Patient ID to be automatically sent to the EMR system for validation when it is entered. This ensures that the entered ID exists in the database. *NOTE: The SunTech CT40 must be configured to communicate with the EMR in order for this function to work properly (this can be done using the Service Profile). See the next section of this manual for additional information.* 

**Use HL7 connection to send measurement results to EMR**: Checking this box will cause the measurement and patient information displayed on the SunTech CT40 screen to be automatically sent to the EMR system when the Memory Button is pressed.

NOTE: The SunTech CT40 must be configured to communicate with the EMR in order for this function to work properly (this can be done by IT personnel using the Service Profile). See the next section of this manual for additional information.

## **Device Configuration: EMR Settings**

In order to validate Patient ID's and push patient measurements to an EMR, the SunTech CT40 must be set up to communicate with the EMR system. This setup will require specific information about your network configuration and EMR implementation. Specifically, there will be two sets of information you will need:

- Information required for the Patient ID validation function
- Information required for reporting measurement data to the EMR.

For both of these functions, you will need to know the following:

- A network IP address used to connect to the EMR.
- A port number used to connect to the EMR.
- Definition of the actual HL7 message fields used in these transfers.

The actual data entered must be exactly what is expected by the EMR system, and will need to be provided by your EMR administrator. The SunTech CT40 has implemented communications profiles from Integrating the Healthcare Enterprise (IHE), a consortium of healthcare and medical device professionals dedicated to improving the way the healthcare information systems share information. The IHE Integration Statement for the CT40 can be downloaded from SunTech's web site <a href="http://www.suntechmed.com/support/document-library/category/63-suntech-ct40">http://www.suntechmed.com/support/document-library/category/63-suntech-ct40</a>.

The IHE profiles implemented by the SunTech CT40 are:

 IHE Domain
 Integra

 IT Infrastructure (ITI)
 Consis

 Patient Care Devices (PCD)
 Device

 IT Infrastructure (ITI)
 Patien

Integration Profile <u>Consistent Time (CT)</u> <u>Device Enterprise Communication (DEC)</u> Patient Demographics Query (PDQ) Actor Time Client Device Observation Reporter (DOR) Patient Demographics Consumer (PDC)

| Configure common fields         |                             |   |
|---------------------------------|-----------------------------|---|
| MSH-3 Sending application       | Sending application         | ۵ |
| MSH-4 Sending facility          | Sending facility            |   |
|                                 |                             |   |
| Configure DEC (Reading Reports) |                             |   |
| IP/Hostname                     | IP/Hostname                 |   |
| Port                            | Port                        |   |
| Use SSL                         |                             |   |
| Timeout                         | 1                           |   |
| Retries                         | 30                          |   |
| Retry interval                  | 1                           |   |
| MSH-5 Application name          | EMR application name        |   |
| MSH-6 Facility name             | EMR facility name           |   |
| Prefix for OBR-3.1              | Prefix for Filler Entity ID |   |
| OBR-3.2                         | Filler Namespace ID         |   |
| OBR-3.3                         | Filler Universal ID         |   |
| 088-14                          | Filler Universal ID type    |   |

rview - Device Configuration -

| gure PDQ (Patient Queries)                                   |                                                    |
|--------------------------------------------------------------|----------------------------------------------------|
| IP/Hostname                                                  | IP/Hostname                                        |
| Port                                                         | Port                                               |
| Use SSL                                                      |                                                    |
| Timeout                                                      | 1                                                  |
| MSH-5 Application name                                       | EMR application name                               |
| MSH-6 Facility name                                          | EMR facility name                                  |
| QPD-[3 8].4.1 Domain assigning<br>authority NamespaceID      | Namespace ID of domain assigning authority         |
| QPD-[3 8].4.2 Domain assigning<br>authority UniversalID      | Universal ID of domain assigning authority         |
| QPD-[3 8].4.3 Domain assigning<br>authority NamespaceID type | Type of namespace ID of domain assigning authority |
| Set assigning authority in QPD-3                             | 8                                                  |
| Set assigning authority in QPD-8                             |                                                    |
|                                                              |                                                    |

Figure 5.12: EMR settings page

C Logout

#### Common Field Configuration:

- MSH-3 Sending application: Facility data relating to the sending application. Unique per instance.
- MSH-4 Sending facility: Facility data relating to the sending application.

#### Configure DEC (Reading Reports):

- IP/Hostname: The EMR Server address where CT40 readings will be reported to. Provided by EMR configuration specialist.
- Port: Additional port information for the EMR Server, Provided by EMR configuration specialist.
- Use SSL: Use encryption on the connection between the CT40 and the EMR server. Provided by EMR configuration specialist.
- Timeout: Time in seconds before a connection attempt to the EMR server is declared a "Timeout"
- Retries: Number of attempts to connect to the EMR server and send a reading.
- Retry interval: Time in seconds between connection attempts to the EMR server.
- MSH-5 Application name: "Receiving Application Name" that the EMR is expecting when processing the HL7 ORU\_R01 message of the PCD-01 transaction.
- MSH-6 Facility name: "Receiving Facility Name" that the EMR is expecting when processing the HL7 ORU\_R01 message of the PCD-01 transaction.
- Prefix for OBR-3.1: Optional EMR Parameter supplied by facilities EMR configuration specialist.
- OBR-3.2: Optional EMR Parameter supplied by facilities EMR configuration specialist.
- OBR-3.3: Optional EMR Parameter supplied by facilities EMR configuration specialist.
- OBR-3.4: Optional EMR Parameter supplied by facilities EMR configuration specialist.

#### Configure PDQ (Patient Queries)

- IP/Hostname: The EMR Server address on the network where the PatientID is validated. Provided by EMR configuration specialist.
- Port: Additional port information for the EMR Server. Provided by EMR configuration specialist.
- Use SSL: Use encryption on the connection between the CT40 and the EMR server. Provided by EMR configuration specialist.
- Timeout: Time in seconds before a Patient ID lookup is declared a "Timeout". Provided by EMR configuration specialist.
- MSH-5 Application name: "Receiving Application Name". EMR Parameter supplied by facilities EMR configuration specialist.
- MSH-6 Facility name: "Receiving Facility Name". EMR Parameter supplied by facilities EMR configuration specialist.
- QPD-[3]8].4.1 Domain assigning authority NamespaceID: Specify which query domain to use when requesting patient information from the EMR. The query domain's Namespace ID needs to be what the EMR is expecting for a patient lookup with an HL7 QBP\_Q22 message.
- QPD-[3]8].4.2 Domain assigning authority UniversalID: Specify which query domain to use when requesting patient information from the EMR. The query domain's Universal ID needs to be what the EMR is expecting for a patient lookup with an HL7 QBP\_Q22 message.
- QPD-[3]8].4.3 Domain assigning authority NamespaceID type: Specify which query domain to use when requesting patient information from the EMR. The query domain's Namespace ID type needs to be what the EMR is expecting for a patient lookup with an HL7 QBP\_Q22 message.
- Set assigning authority in QPD-3 EMR Parameter supplied by facilities EMR configuration specialist.
- Set assigning authority in QPD-8: EMR Parameter supplied by facilities EMR configuration specialist.

## **Device Configuration: EMR Server Certificates**

| SunTech Model 260 Overview - Device Configuration - |  | C Logout |
|-----------------------------------------------------|--|----------|
|-----------------------------------------------------|--|----------|

## EMR server certificates

| CA Certificate  |  |  |  |
|-----------------|--|--|--|
| PDQ Certificate |  |  |  |
| DEC Certificate |  |  |  |

#### Figure 5.13: EMR server certificates page

The EMR server certificates are used to authenticate EMR messages. In order to use this feature, SSL must be enabled in the EMR settings.

Clicking on either "CA Certificate", "PDQ Certificate" or "DEC Certificate" will open the Windows Explorer 'Open' dialog box. Choose the corresponding Certificate and click "Open". The Certificate file will appear in the field next to the corresponding Certificate button. When all necessary Certificate files have been selected, click "Upload".

A successful import of a certificate will be noted with a "Green" Highlighted Certificate field.

| SunTech Model 260 | Device Configuration + |  | C Logout |
|-------------------|------------------------|--|----------|

## EMR server certificates

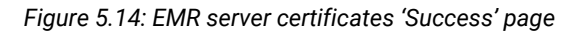

However, a failed import will be noted with a "Red" highlighted certificate field.

| SunTech Model 260 | Device Configuration 👻 |  |
|-------------------|------------------------|--|
|                   |                        |  |

## EMR server certificates

| Upload EMR serve      | certificates               |  |        |
|-----------------------|----------------------------|--|--------|
| Verification of uploa | ided CA certificate failed |  |        |
| CA Certificate        | Invalid_Certificate.CA     |  |        |
| PDQ Certificate       |                            |  |        |
| DEC Certificate       |                            |  |        |
|                       |                            |  | Upload |

#### Figure 5.15: EMR server certificates 'Failed' page

These certificates, if needed, will be supplied by the EMR configuration specialist. A valid date/time MUST be specified on the CT40 to enable SSL Certificates, and the supplied Certificates cannot be expired.

#### **Device Configuration: EMR Client Certificates**

| SunTech Model 260 Overview - Device Configuration - | Administration + Help + | C+Logout |
|-----------------------------------------------------|-------------------------|----------|
|-----------------------------------------------------|-------------------------|----------|

## EMR client certificates

| Certificate |  |
|-------------|--|
| Key file    |  |

#### Figure 5.16: EMR Client Certificates page

EMR client certificates are used to authenticate CT40 messaging to the EMR. In order to use this feature, SSL must be enabled in the EMR settings.

NOTE: These features are not currently used, and are provided for future functionality.

Clicking on either "Certificate" or "Key file" will open the Windows Explorer 'Open' dialog box. Choose the corresponding Certificate and click "Open". The Certificate file will appear in the field next to the corresponding Certificate button. When all necessary Certificate files have been selected, click "Upload".

### **Device Configuration: EMR connection test**

| SunTech Model 260 Overvio  | ew - Device Configuration - | Administration + | Help + |  | C Logout |
|----------------------------|-----------------------------|------------------|--------|--|----------|
| EMR connection             | on test                     |                  |        |  |          |
| Test PDQ (Patient Queries) |                             |                  |        |  |          |
| Patient ID                 | Patient ID                  |                  |        |  |          |
|                            |                             |                  |        |  | Apply    |

#### Figure 5.17: EMR connection test page

This page allows the user to enter a test Patient ID in order to ensure that the CT40 is configured correctly. Enter the test Patient ID in the Patient ID field and click "Apply". If the test is successful, the following message will appear:

| Test successful - | Returned result: | Connection | successful | - Patient | found - Name: | BARCODE16 TEST |
|-------------------|------------------|------------|------------|-----------|---------------|----------------|
|                   |                  |            |            |           |               |                |

#### Figure 5.18: EMR Connection Test succeeded

The sole purpose of this function is to verify that the device is able to be connected to the EMR. If the user enters an ID that would not be acceptable (e.g. it is in the PDQ or it is too long) then the status bar will be green, but will notify the user that is unacceptable (e.g. "Patient not found"). If there is an issue with the communication with the EMR, a red bar will appear:

Connection failed - Connection timed out

Figure 5.19: EMR Connection Test failed

## **Device Configuration: Date/Time and Language**

This page allows a user to change date, time, region and language settings. The majority of this page is self explanatory. The NTP server is used over network communication to synchronize the device time with the network host. The NTP server address should be provided by the facilities IT department.

NOTE: Daylight Savings Time is automatic, based upon the time zone selected by the user.

|  | verview 👻 | Device Configuration - |  | Help + | CoLogout |  |
|--|-----------|------------------------|--|--------|----------|--|
|--|-----------|------------------------|--|--------|----------|--|

## Date / Time and Language

| Date and Time                                 |                              |    |   |    |   |       |
|-----------------------------------------------|------------------------------|----|---|----|---|-------|
| <ul> <li>Automatically synchronize</li> </ul> | date / time via network (NTI | P) |   |    |   |       |
| Date                                          | 2015-12-21                   |    |   |    |   |       |
| Time                                          | 11                           | 23 | : | 47 | : |       |
|                                               |                              |    |   |    |   | Apply |
| NTP Settings                                  |                              |    |   |    |   |       |
| NTP Servers                                   | 192.168.0.10                 |    |   |    |   |       |
|                                               |                              |    |   |    |   | Apply |
| Region and Language                           |                              |    |   |    |   |       |
| Timezone                                      | America/New_York             |    |   |    |   | •     |
| Language                                      | English                      |    |   |    |   | •     |
|                                               |                              |    |   |    |   | Apply |

Figure 5.20: Date/Time and Language

### **Device Configuration: Power management**

| SunTech Model 260 Overvie |  | Administration $+$ | Help 🗸 | C• Logout |
|---------------------------|--|--------------------|--------|-----------|
|---------------------------|--|--------------------|--------|-----------|

## Power management

| Settings                                                                         |      |
|----------------------------------------------------------------------------------|------|
| Display timeout (AC) [s]                                                         | 600  |
| Display timeout (Battery) [s]                                                    | 120  |
| Auto-shutdown timeout (Battery) [s]                                              | 3600 |
| Save current measurement before<br>Shutdown timeout (on both AC and<br>Battery). |      |
|                                                                                  |      |

#### Figure 5.21: Power management settings

The Power management allows the user to change the amount of time until the display, and auto-shutdown timeout, with AC power and with the Battery. The default, maximum, and minimum timeouts are listed below. All timeouts are listed in seconds.

|                                 | Default | Maximum | Minimum |
|---------------------------------|---------|---------|---------|
| Display timeout (AC)            | 600     | 3600    | 30      |
| Display timeout (Battery)       | 120     | 3600    | 30      |
| Auto-shutdown timeout (Battery) | 3600    | 36000   | 300     |

### **Administration: Update firmware**

| SunTech Model 260 | Overview + Device Confi | juration - Administration - | Help + | C• Logout |
|-------------------|-------------------------|-----------------------------|--------|-----------|
|                   |                         |                             |        |           |
| Update firm       | ware                    |                             |        |           |
| Upload firmware   |                         |                             |        |           |
|                   |                         | Choose File No file chose   | en     |           |

#### Figure 5.22: Update Firmware

When the CT40 firmware needs to be updated, the user will go here to update the firmware. Instructions on how to update the firmware are found in the release notes for the new firmware supplied by SunTech Medical.

### **Administration: Reset to factory defaults**

| SunTech Model 260 | Overview + | Device Configuration + | Administration + | Help + | C Logout |
|-------------------|------------|------------------------|------------------|--------|----------|
| 10.01 CITUR 12    |            |                        |                  |        |          |

## Reset to factory defaults

| Reset the device |       |
|------------------|-------|
|                  |       |
|                  | Reset |

#### Figure 5.23: Reset to Factory defaults initial page

| SunTech Model 260 Overview - | Device Configuration - Administration - Help -                                                                        | C* Logout |
|------------------------------|----------------------------------------------------------------------------------------------------|-----------|
|                              | Confirm reset ×                                                                                                    |           |
| Reset to factory of          | This will erase all measurements and settings made to the device will be reset to their default values. Are you sure? |           |
| Reset the device             | No, thanks Yes                                                                                                    |           |
|                              |                                                                                                    | Reset     |

Figure 5.24: Reset confirmation

NOTE: Be aware that Wi-Fi, Ethernet, and Encryption settings will also be cleared.

| SunTech Model 260 Overview - Device Configuration - Administration - Help - Cologou |  |  | Administration + |  | C+ Logout |
|-------------------------------------------------------------------------------------|--|--|------------------|--|-----------|
|-------------------------------------------------------------------------------------|--|--|------------------|--|-----------|

## Reset to factory defaults

| he factory reset is currently being performed. Please stand by, the device will turn off | shortly. |
|------------------------------------------------------------------------------------------|----------|
| - Back to login page                                                                     |          |
|                                                                                          |          |

#### Figure 5.25: Reset in progress

If the user of the CT40 wants to reset the device to its original factory settings with the current firmware, this feature is where it can be done. There are six steps.

- 1. Click Reset
- 2. Click Yes to confirm the reset
- 3. Go to login page
- 4. Wait for the device to finish resetting
- 5. Set the device Date and Time on the CT40
- 6. The device has been reset

## Administration: System Log

SunTech Model 260 Overview -

Administration - Help -

C Logout

## System Log

| Log entries                                                                                                    |
|----------------------------------------------------------------------------------------------------|
|                                                                                                    |
| 2016-03-21 17:28:59: 16:28:59.087 [nibpd.control] INFO: [nibpcontrol.cpp:325] Starting measurement for 0                        |
| 2016-03-21 17:28:59: 16:28:59.086 [nibpd.dbus] DEBUG: [dbuscontrol.cpp:88] Start measurement requested for patient type 'Adult' |
| 2016-03-21 17:28:59: 16:28:59.076 [halo2d.fsmproxy] DEBUG: [fsmproxy.cpp:518] Advanced avg cycle to1                            |
| 2016-03-21 17:28:59: 16:28:59.075 [halo2d.states] DEBUG: [fsmstates.cpp:540] StateAutomaticMeasurementDoMeasure enter()         |
| 2016-03-21 17:28:59: 16:28:59.075 [halo2d.states] DEBUG: [fsmstates.cpp:531] StateAutomaticMeasurementWaitForMeasure exit()     |
| 2016-03-21 17:28:58: 16:28:58.564 [halo2d.states] DEBUG: [fsmstates.cpp:505] StateAutomaticMeasurementWaitForMeasure enter()    |
| 2016-03-21 17:28:58: 16:28:58.563 [halo2d.emrbackgroundsender] INFO: [emrbackgroundsender.cpp:117] Updating FSM settings        |
| 2016-03-21 17:28:58: 16:28:58.562 [halo2d.beeper] INFO: [beepercontroller.cpp:34] Beeper pause: 1000                            |
| 2016-03-21 17:28:58: 16:28:58.561 [halo2d.beeper] INFO: [beepercontroller.cpp:33] Beeper interval: 250                          |
| 2016-03-21 17:28:58: 16:28:58.560 [halo2d.beeper] INFO: [beepercontroller.cpp:32] Beeper enabled for buttons: 1                 |
| 2016-03-21 17:28:58: 16:28:58.560 [halo2d.beeper] INFO: [beepercontroller.cpp:31] Beeper enabled: 1                             |
| 2016-03-21 17:28:58: 16:28:58.544 [halo2d.fsmproxy] DEBUG: [fsmproxy.cpp:505] Resetting avg cycle                               |
| 2016-03-21 17:28:58: 16:28:58.543 [halo2d.states] DEBUG: [fsmstates.cpp:433] StateAutomaticMeasurementSetNr exit()              |
| 2016-03-21 17:28:58: 16:28:58.541 [halo2d.fsm] DEBUG: [fsm.cpp:1579] Button pressed: 3 - 1                                      |
| 2016-03-21 17:28:58: 16:28:58.342 [halo2d.fsm] DEBUG: [fsm.cpp:1579] Button pressed: 3 - 3                                      |
| 2016-03-21 17:28:57: 16:28:57.318 [halo2d.fsm] DEBUG: [fsm.cpp:1747] Knob turned right                                          |
| 2016-03-21 17:28:57: 16:28:57.302 [halo2d.fsm] DEBUG: [fsm.cpp:1747] Knob turned right                                          |
| 2016-03-21 17:28:57: 16:28:57.301 [halo2d.fsm] DEBUG: [fsm.cpp:1747] Knob turned right                                          |
| 2016-03-21 17:28:57: 16:28:57.264 [halo2d.fsm] DEBUG: [fsm.cpp:1747] Knob turned right                                          |
| 2016-03-21 17:28:57: 16:28:57.253 [halo2d.fsm] DEBUG: [fsm.cpp:1747] Knob turned right                                          |
| 2016-03-21 17:28:57: 16:28:57.246 [halo2d.fsm] DEBUG: [fsm.cpp:1747] Knob turned right                                          |
| 2016-03-21 17:28:57: 16:28:57.214 [halo2d.fsm] DEBUG: [fsm.cpp:1747] Knob turned right                                          |
| 2016-03-21 17:28:57: 16:28:57.191 [halo2d.fsm] DEBUG: [fsm.cpp:1747] Knob turned right                                          |
| 2016-03-21 17:28:57: 16:28:57.143 [halo2d.fsm] DEBUG: [fsm.cpp:1747] Knob turned right                                          |
| 2016-03-21 17:28:57: 16:28:57.081 [halo2d.fsm] DEBUG: [fsm.cpp:1747] Knob turned right                                          |
| 2016-03-21 17:28:57: 16:28:57.034 [halo2d.fsm] DEBUG: [fsm.cpp:1747] Knob turned right                                          |
| 2016-03-21 17:28:56: 16:28:56.564 [halo2d.fsm] DEBUG: [fsm.cpp:1747] Knob turned right                                          |
| 2016-03-21 17:28:56: 16:28:56.050 [halo2d.fsm] DEBUG: [fsm.cpp:1747] Knob turned right                                          |
| 2016-03-21 17:28:56: 16:28:55.998 [halo2d.fsm] DEBUG: [fsm.cpp:1747] Knob turned right                                          |
| 2016-03-21 17:28:56: 16:28:55.997 [halo2d.fsm] DEBUG: [fsm.cpp:1747] Knob turned right                                          |
| 2016-03-21 17:28:55: 16:28:55.962 [halo2d.fsm] DEBUG: [fsm.cpp:1747] Knob turned right                                          |
| 2010-03-21 1/:28:55: 16:28:55.952 Thaio2d.fsml DEBUG: ftsm.cop:17471 Knob turned right                                          |

#### Figure 5.26: System Log page

The System Log can be used for troubleshooting by service personnel. The log can be viewed by using the scroll bar, or it can be downloaded as a .csv (comma delimited) file by clicking on the download icon.

#### Log entries

Figure 5.27: Download System Log icon

### **Administration: Security Alerts**

SunTech Model 260 Overview - Device Configuration - Administration - Help -

C Logout

#### Security Alerts

Check for Firmware Update

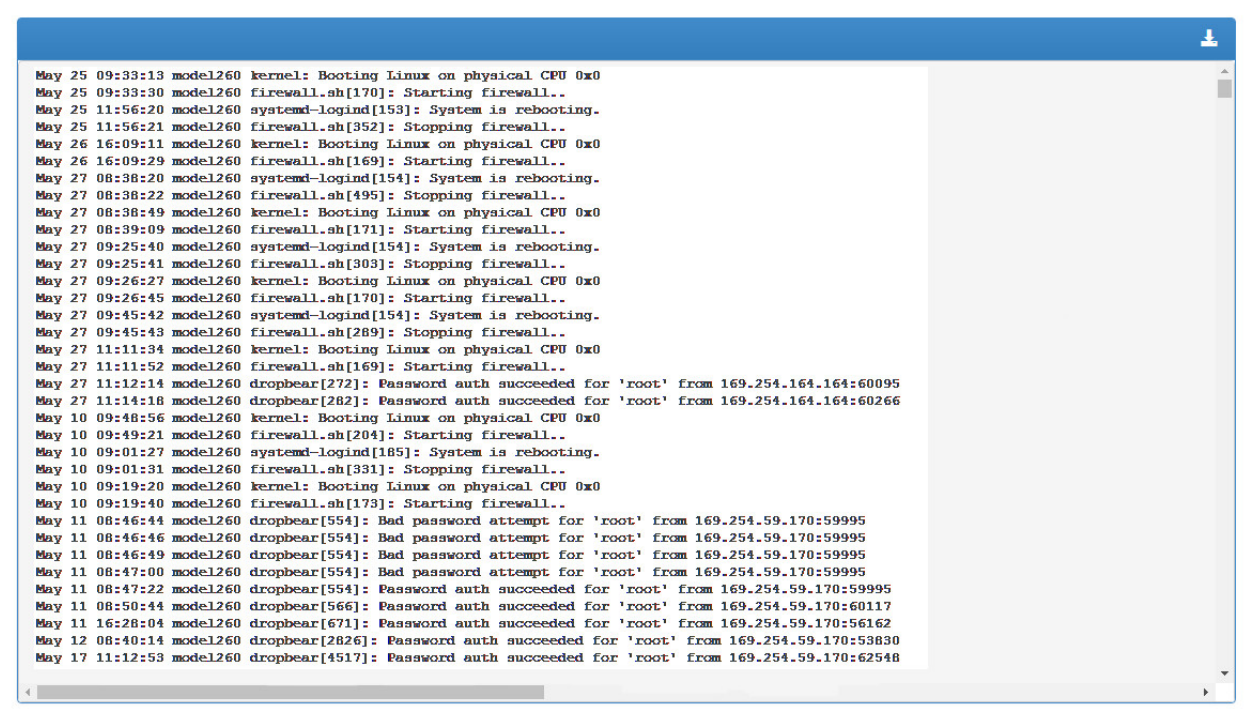

Figure 5.28: System Log page

Security Alerts can also be accessed by service personnel. The alerts can be viewed by using the scroll bar, or they can be downloaded as a .csv (comma delimited) file by clicking on the download icon.

#### Log entries

Figure 5.29: Download System Log icon

## NOTE : It is recommended that Security Alerts be checked monthly to ensure that there are no active cyber security threats.

SunTech regularly issues firmware updates for the CT40. Check for recent firmware updates by clicking the « Check for Firmware Update » button just above the Download Button.